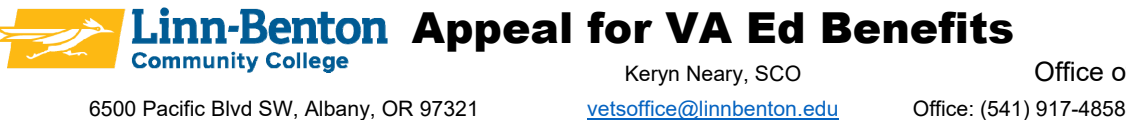

This packet must be completed by a student whose Veteran Education Benefits at LBCC are currently in Suspension of Benefits status in order to continue receiving benefits.

Completion of this packet does not guarantee that your appeal will be approved.

| Name:                                           | _LBCC ID:   |
|-------------------------------------------------|-------------|
| Major:                                          | VA Benefit: |
| Advisor:                                        | _           |
| Term your status became Suspension of Benefits: | _           |

Term you would like to appeal to use benefits:

If your appeal is approved, you must complete ALL courses the approved term with a GPA of 2.0 or higher in order to continue to receive Veteran Education Benefits at LBCC.

When you submit your appeal, it must include:

- This packet filled out completely
- Student Success Plan & Resource Recommendations
- Education Plan (through Degree Works)
- Appeal Letter

You can submit your appeal packet at the Veterans Office during open office hours or via email to: vetsoffice@linnbenton.edu. Only COMPLETE Appeals will be reviewed.

Appeals are reviewed within 2-weeks of submission.

Sign to acknowledge that you have read this page and understand:

#### Signature

Date

LBCC Comprehensive Statement of Nondiscrimination

LBCC prohibits unlawful discrimination based on race, color, religion, ethnicity, use of native language, national origin, sex, sexual orientation, gender, gender identity, marital status, disability, veteran status, age, or any other status protected under applicable federal, state, or local laws. For further information, see Board Policy 1015. Title II, IX, & Section 504: Scott Rolen, CC-108, (541) 917-4425; Jill Childress, jill.childress@linnbenton.edu, LBCC, Albany, Oregon. To report: linnbenton-advocate.symplicity.com/public report Rev. May 2024

## **Satisfactory Academic Progress**

Satisfactory Academic Progress (SAP) standards at LBCC apply to students eligible VA Federal GI Bill® Benefits. SAP for VA Benefits is defined as passing a required number of hours (Completion Rate), and achieving a required grade point average (GPA). To be considered in good SAP a student must maintain a 70% Completion Rate and 2.0 GPA.

Completion Rate is calculated by dividing the cumulative number of credit hours earned by the cumulative number of credit hours attempted. Attempted hours are the credit hours that a student is enrolled in after the add/drop deadline.

Only courses for which a student received credit count towards completed hours. Passing grades are considered "A", "B", "C", "D", and "P" (Pass). Courses in which a student receives an "F", "NP" (No Pass), "IN" (Incomplete), "W" (Withdraw), or "AU" (Audit) do not count towards completed hours.

#### See the last page of this packet for instructions for accessing the following information

Provide your Cumulative GPA:

**Cumulative GPA** 

Enter your Cumulative Earned Hours & Attempted Hours to calculate Completion Rate:

| <b>Earned Hours at LBCC</b> | ÷ | Attempted Hours at LBCC | = | Completion Rate |
|-----------------------------|---|-------------------------|---|-----------------|
|                             |   |                         |   |                 |
|                             | ÷ |                         | = |                 |

Example: Earned Hours = 9, Attempted Hours = 15. Pace =  $9 \div 15 = .60$ , therefore Completion Rate = 60%

Enter this information into the LBCC <u>SAP Calculator</u> to determine to find the following information:

| Projected Credits Earned to<br>get 70% | Minimum Credits to Degree | Maximum Credits to 150% |  |  |
|----------------------------------------|---------------------------|-------------------------|--|--|
|                                        |                           |                         |  |  |

Sign to acknowledge that you have read this page and understand the requirements for Satisfactory Academic Standing at LBCC and that you understand your current completion rate and GPA.

Signature

## **Student Success Plan & Resource Recommendations**

Academic Obstacles: Identify and list up to three of your most difficult obstacles and how they are interfering with your academic success.

| Obstacle | How does this obstacle interfere with your academic success? (be specific) |
|----------|----------------------------------------------------------------------------|
| 1.       |                                                                            |
|          |                                                                            |
|          |                                                                            |
|          |                                                                            |
| 2.       |                                                                            |
|          |                                                                            |
|          |                                                                            |
|          |                                                                            |
| 3.       |                                                                            |
|          |                                                                            |
|          |                                                                            |
|          |                                                                            |
|          |                                                                            |

**Resource Recommendations:** Working with your academic advisor, determine some resources that could assist with your academic success.

| Obstacle | Resource Recommendations |
|----------|--------------------------|
| 1.       |                          |
|          |                          |
|          |                          |
|          |                          |
| 2.       |                          |
|          |                          |
|          |                          |
|          |                          |
| 3.       |                          |
|          |                          |
|          |                          |
|          |                          |

Use the information gathered on pages 2 & 3 of this packet to write your Appeal Letter.

# **Appeal Letter**

Please provide a signed letter that explains why you were not successful previously. In your letter please be specific about any mitigating circumstances that impacted your ability to make satisfactory progress **AND** indicate what actions you plan to implement to prevent or correct this situation in the future at LBCC.

Your Appeal Letter must include:

1. Explanation: A detailed statement (250 words or fewer) that explains how the extenuating circumstances prevented you from being successful.

Mitigating Circumstances: Per the VA, mitigating circumstances are defined as:

- Illness, injury, or death affecting the student or their immediate family
- Unavoidable change in employment
- Unavoidable employment related transfer
- Financial obligations beyond student's control
- Unanticipated active military service
- Unanticipated difficulties with childcare
- 2. Plan for Improvement: Provide a plan (250 words or fewer) that explains the strategies you will use to help you be successful in future terms. Consider, successful students know when they are off track and form new plans and there is no "right" system for tracking your progress.
- 3. Documentation: Per the VA, appropriate documentation of your extenuating circumstances must accompany this appeal.

Examples of appropriate documentation include:

- Documentation from Heath Care Provider(s), counselors, or social workers
- Police reports
- Death notices
- Court reports

All documentation is kept in the student's file but is not sent to the VA. The student will receive notification from the VA if they require documentation of mitigating circumstances. It is the responsibility of the student to send all documentation to the VA.

Be aware: Letters from family members and friends do not constitute adequate documentation.

#### **Accessing Your Information in WebRunner** GPA, Attempted Hours, and Earned Hours

You can view your term and cumulative GPA, Attempted Hours, and Earned Hours in WebRunner. Your Term GPA and Cumulative GPA are calculated at the end of each term.

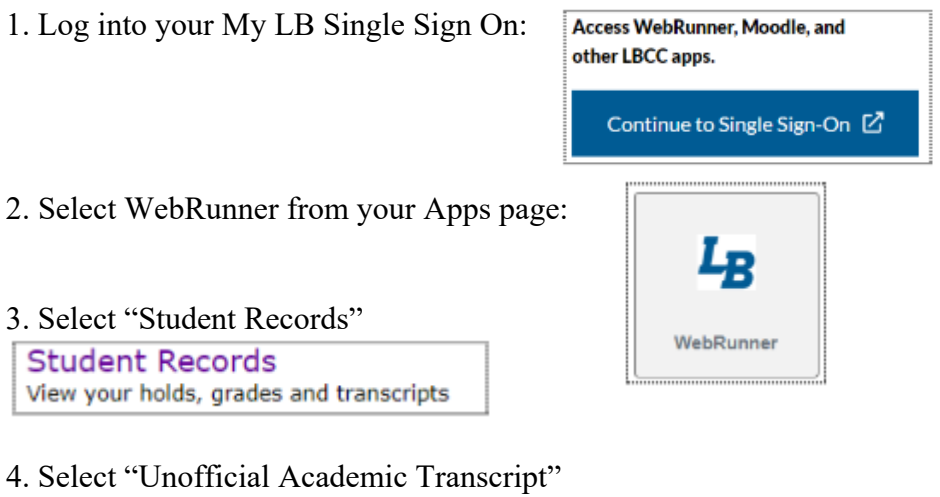

Unofficial Academic Transcript

5. Select "Credit Courses" and "Advising/Unofficial Transcript"

| Academic Transcript |                                    |  |  |  |
|---------------------|------------------------------------|--|--|--|
| Transcript Level    | Transcript Type                    |  |  |  |
| Credit Courses 🗸 🗸  | Advising/Unofficial Transcript 🗸 🗸 |  |  |  |

6. Scroll to the most recent term, you want to consider the Cumulative hours and GPA.

| Term Totals (Credit Courses) | Attempt Hours | Passed Hours | Earned Hours | GPA Hours | Quality Points | GPA  |
|------------------------------|---------------|--------------|--------------|-----------|----------------|------|
| Current Term                 | 9.000         | 9.000        | 9.000        | 8.000     | 28.00          | 3.50 |
| Cumulative                   | 123.000       | 118.000      | 118.000      | 116.000   | 366.00         | 3.15 |

Enter Cumulative Attempt Hours, Earned Hours and GPA on Page 2 of this packet.

See next page for SAP Calculator information

7. Enter your information into the LBCC SAP Calculator found on the Financial Aid & Scholarships page

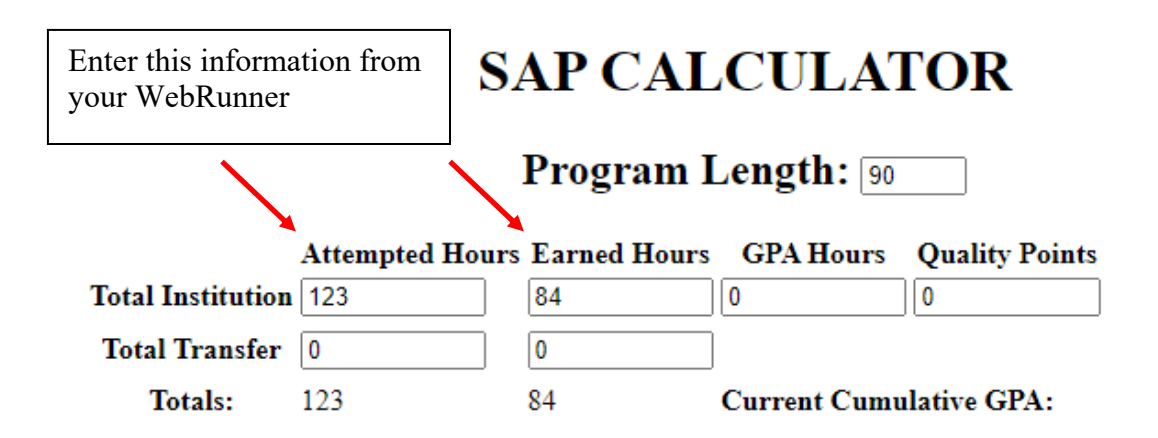

Remember - you want to used your Cumulative information.

Review the output information (in yellow box)

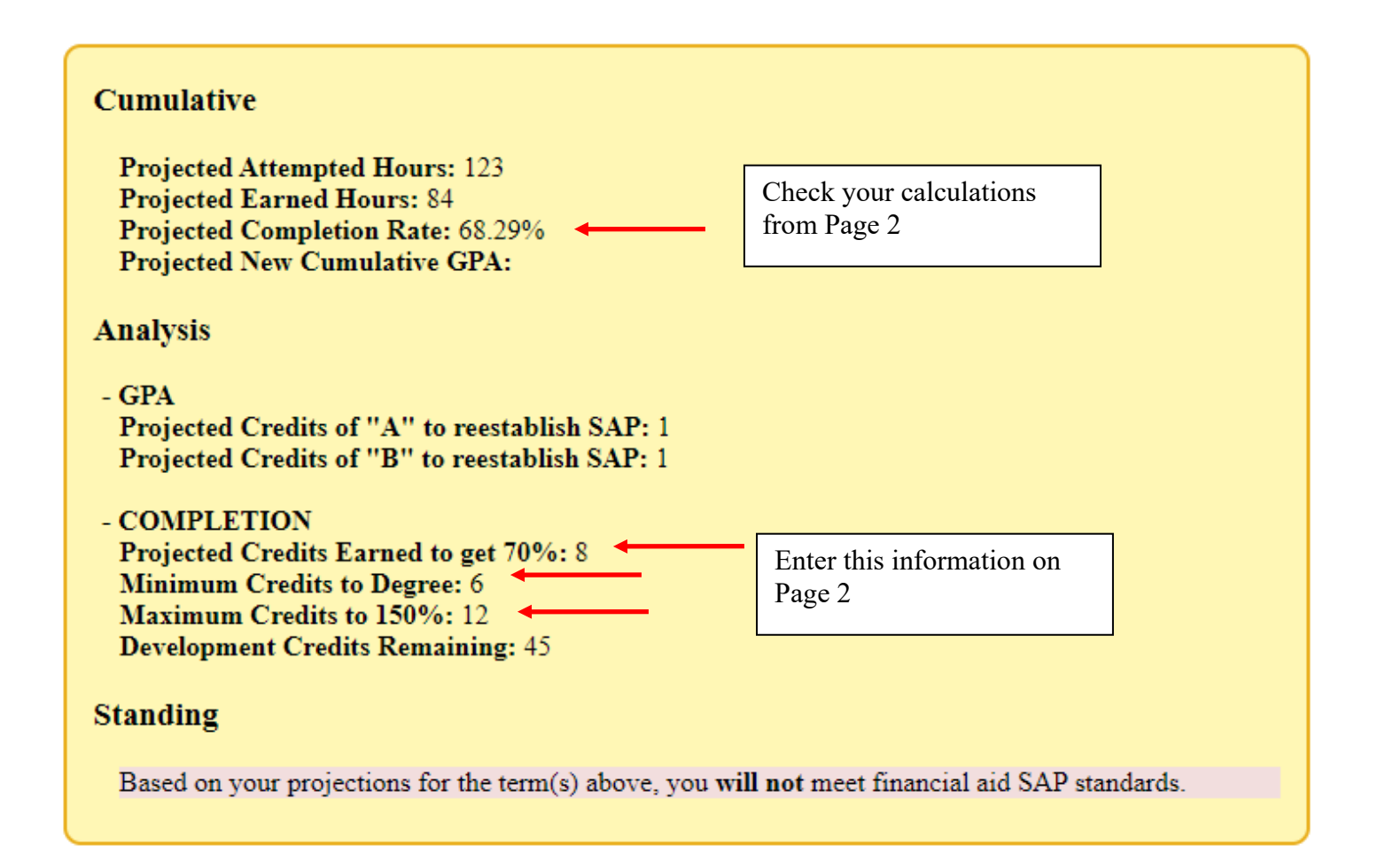